# Fonctionnement de la caisse : interface utilisateur à partir de 2016

Le principal changement est la création d'une navigation de rubrique avec "client / tables / ventes". Cela crée de la place pour un grand nombre d'éléments de sélection rapide dans le masque des ventes - l'amélioration la plus fréquemment demandée par de nombreux clients. La navigation de rubrique permet également d'obtenir plus d'espace dans le masque des clients, par exemple pour une photo de personne directement affichée ainsi qu'un plan de table clair. Des boutons supplémentaires dans la navigation de rubrique pour l'horaire (directement dans la vue de la caisse), et dans la prochaine version également pour l'affichage en ligne de la réservation de table du PCCO, rendent la nouvelle surface encore plus claire pour la "caisse spécialisée dans la gastro-golf".

Veuillez passer à la zone de compte du registre, par exemple, GASTRO.

Appelez la caisse via le bouton *Caisse* dans la barre d'outils PC CADDIE ou via *Comptes/Caisse* enregistreuse :

| 2   | <u>.</u>   | ٦         |          | 8      | 3        | 6 |
|-----|------------|-----------|----------|--------|----------|---|
| Kas | se aufrufe | en - rech | ts klick | en: Ka | ssenbuch |   |

Il ouvre une fenêtre de requête concernant la mise en page à lancer ; cliquez sur **Nouvelle mise en page** pour lancer la nouvelle interface :

| Neue Kassenoberfläche BETA                                                                                               | x |
|----------------------------------------------------------------------------------------------------|---|
| In ihrem Club ist die BETA Version der neuen Kassenoberfläche aktiv.<br>In welchem Layout möchten sie die Kasse starten? |   |
| Bisheriges Layout                                                                                                    | ] |
| Neues Layout                                                                                                    |   |
|                                                                                                    |   |

La fenêtre de caisse ouverte se présente comme suit :

# Niveau du client

|                                    | Kasse               | _ 🗆 X                                                                    |
|------------------------------------|---------------------|--------------------------------------------------------------------------|
| 2 Tester Timo 🔯 Kunden             | Stand Stand Verkauf | vierung ፳ 🎸 Administration                                               |
| ☐ Bediener<br>▼ Kasse              |                     |                                                                          |
| T 5 Spangenberger, Marc () 48,20   | test                |                                                                          |
| T 40 Schmedding, Benedikt (3! 0,00 | test                |                                                                          |
| Tisch 999 22,20                    | test                | Person editieren         Konto         Guthaben-Einzahlung         Karte |
|                                    |                     | 🏷 Tisch ändern                                                           |
|                                    |                     | Splitt                                                                   |
| 1                                  | Entf. O,00          |                                                                          |
| Direktverkauf                      | Ausbuchen F12       |                                                                          |

Ici, vous pouvez éditer la **Personne** précédemment sélectionnée ou ouvrir le **compte** de vente ou de règlement, **crédit de dépôt** ou recharger la **Carte**. Vous pouvez également **changer le tableau** ou **séparer** une réservation d'articles.

#### Sélectionner un client

En bas à gauche de la boîte, entrez l'abréviation, le nom complet ou même une partie du nom de votre invité, et les personnes correspondantes vous seront présentées. Une autre option est le bouton pour la fonction de liste juste à côté. Si vous disposez d'un lecteur de cartes magnétiques, vous pouvez passer la bande magnétique d'un badge DGV et le client sera immédiatement sélectionné. Cela fonctionne de la même manière si vous disposez d'un lecteur Mifare.

Si la personne n'existe pas encore en PC CADDIE, elle sera créée avec **Ajouter une nouvelle personne**. Si vous ne voulez pas créer la personne, par exemple si vous lui vendez juste une barre de céréales ou de chocolat, allez sur le bouton **Vente directe.** Alternativement, vous pouvez aussi passer par-dessus la table et réserver directement sur une table.

La fenêtre de commande de la table s'ouvre après avoir sélectionné le client. Vous pouvez soit cliquer directement sur la table dans le plan de table, soit y accéder par le bouton **Saisir le numéro** en haut à gauche, et taper le numéro comme d'habitude.

| ▲ |               |                  | An welchem Tisch                     | n sitzt Arens, Anja? |              | _ □       | x |
|---|---------------|------------------|--------------------------------------|----------------------|--------------|-----------|---|
| Ð | Zahl eingeben | 🇞 Terrasse       | 🇞 Gutshof                            | 🇞 Wintergarten       | × Kein Tisch | 🗙 Abbruch |   |
|   | 35            | 135 136<br>36 37 | 1<br>1<br>1<br>1<br>1<br>1<br>1<br>1 | 138                  | 41 42        | 43        |   |

Si le tableau est sélectionné, PC CADDIE passe à l'affichage des ventes. Pour créer le plan des tableaux avec l'éditeur graphique.

# Niveau des ventes

|                                                                                    |                                 | Kasse                  | ;                           |                                |                         |         | l        | - 0     | x                                                                                                    |
|------------------------------------------------------------------------------------|---------------------------------|------------------------|-----------------------------|--------------------------------|-------------------------|---------|----------|---------|----------------------------------------------------------------------------------------------------|
| 🙎 Tester Timo 🧐 Kunden 🔗                                                           | Tisch                           | 🕼 Ve                   | rkauf                       | 😫 Timetal                      | ble                     | vierung | ۵        | Adminis | tration                                                                                                    |
| T 38 Arens, Anja (36)                                                              | Golfer<br>0,3                   | Golfer<br>0,5          | Cola<br>0,3                 | Cola<br>0,5                    | Cola<br>light<br>0,3    | G       | <b>P</b> | ;       | DIV                                                                                                    |
|                                                                                    | $ \models = $                   | $\vdash$               |                             |                                |                         |         | AF       | ≓G      |                                                                                                    |
|                                                                                    | Cola<br>light<br>0,5            | Fanta<br>0,3           | Fanta<br>0,5                | Sprite<br>0,3                  | Sprite<br>0,5           |         | Sä       | fte     |                                                                                                    |
|                                                                                    | Spezi<br>0.3                    | Spezi<br>0.5           | Vitamalz<br>0.3             | Tonic<br>Water                 | Gerolsteiner<br>Gourmet |         | Bie      | ere     |                                                                                                    |
|                                                                                    |                                 |                        |                             | 0,2                            | 0,25                    |         | Weine    | _Sekt   |                                                                                                    |
|                                                                                    | Gerolsteiner<br>Gourmet<br>0,75 | Evian<br>still<br>0,25 | Evian<br>still<br>1<br>Itr. | Taunusquelle<br>Medium<br>0,75 | Vitamalz                |         | Heissge  | etränke |                                                                                                    |
|                                                                                    |                                 |                        |                             | []                             |                         |         | Spirit   | uosen   |                                                                                                    |
|                                                                                    |                                 |                        |                             |                                |                         |         | Grup     | pe X    |                                                                                                    |
|                                                                                    |                                 |                        |                             |                                |                         |         | Grup     | pe Y    |                                                                                                    |
|                                                                                    |                                 |                        |                             |                                |                         | 7       | 8        | 9       |                                                                                                    |
|                                                                                    |                                 |                        |                             |                                |                         | 4       | 5        | 6       | +                                                                                                    |
| Entf.         O Edit         Total:         0,00           Guthaben:         50,00 |                                 |                        |                             |                                | 1                       | 1       | 2        | 3       |                                                                                                    |
| V Ausbuchen F12                                                                    | Splitt                          |                        | Konto                       |                                | Bon                     | #       | 0        | •       | <ul> <li>Image: A start of the start of the start of</li></ul> |

Il existe plusieurs possibilités de sélection des articles dans le champ de saisie :

- Indiquer le numéro de l'article
- Indiquer le nom de l'article ou une partie seulement du nom
- Bouton Fonction de liste (F2)
- Scanner l'article s'il y a une étiquette avec un code à barres

L'article est immédiatement enregistré dans la caisse après avoir appuyé sur **OK**. Après la sélection, vous pouvez augmenter le nombre dans le champ **Numéro**, si nécessaire.

Nous recommandons la sélection rapide pour exploiter tout le potentiel de la nouvelle interface (voir Sélection rapide dans la caisse gastronomique).

#### Paiement

Démarrer le processus de paiement en cliquant sur le bouton **Paiement**(F12). Vous disposez de ce bouton aussi bien au niveau du client qu'au niveau de la vente.

|                                                                                      |                         |              | Kasse                                                                               |                                                                                           | _ <b>D</b> X                |
|--------------------------------------------------------------------------------------|-------------------------|--------------|-------------------------------------------------------------------------------------|-------------------------------------------------------------------------------------------|-----------------------------|
| 🙎 Tester Timo 😫                                                                      | Kunden                  | 🔗 Tisch      | Verkauf                                                                             | 🚱 Timetable                                                                               | vierun 🏾 🛣 🐓 Administration |
| ☐ Bediener<br>✓ Kasse                                                                |                         |              | T 38 Arens, Anja (36)                                                               |                                                                                           | ubs                         |
| T 38 Arens, Anja (36)<br>T 39 Brax, Willi Müller ()<br>T 40 Schmedding, Benedikt (3! | 27,50<br>15,40<br>35,20 | test<br>test | 1 Lasagne<br>1 Salzkartoffeln<br>1 Rösti                                            | 11,00 11,00 test<br>3,50 3,50 test<br>3,50 3,50 test                                      |                             |
| 1137 Schmedding Software (~                                                          | 0,00                    | test         | 1 🔤 Tee - Earl grey - Glas<br>1 🔤 Latte Macchiato - Tas<br>1 🔄 Tee - Kamille - Glas | 3,50 3,50 <del>ke</del> st<br>s; 2,50 2,50 <del>k</del> est<br>3,50 3,50 <del>k</del> est | Legendre Person editieren   |
|                                                                                      |                         |              |                                                                                     |                                                                                           | Konto                       |
|                                                                                      |                         |              |                                                                                     |                                                                                           | Guthaben-Einzahlung         |
|                                                                                      |                         |              |                                                                                     |                                                                                           | S Tisch ändern              |
|                                                                                      |                         |              |                                                                                     |                                                                                           | Splitt                      |
| 1                                                                                    |                         |              | Entf. O Edit                                                                        | otal: 27,50<br>Suthaben: 50,00                                                            |                             |
| Direktv                                                                              | erkauf                  |              | Sezahle                                                                             | n F12                                                                                     |                             |

|                                                                                                    |                                 | Kasse                  | 9                           |                                |                         | _ <b>D</b> X               |
|----------------------------------------------------------------------------------------------------|---------------------------------|------------------------|-----------------------------|--------------------------------|-------------------------|----------------------------|
| 2 Tester Timo 🔯 Kunden                                                                               | 🍫 Tisch                         | 🛛 🕼 Ve                 | rkauf                       | 😫 Timeta                       | ble                     | vierung 🛒 🐓 Administration |
| T 38 Arens, Anja (36)                                                                                | Golfer<br>0,3                   | Golfer<br>0,5          | Cola<br>0,3                 | Cola<br>0,5                    | Cola<br>light<br>0,3    |                            |
| 1 Lasagne 11,00 11,00 test                                                                           |                                 |                        |                             |                                |                         | AFG                        |
| 1 Salzkartoffeln 3,50 3,50 kest<br>1 Rösti 3,50 3,50 kest<br>1 Fee - Farl grey - Glas 3,50 3,50 kest | light<br>0,5                    | Fanta<br>0,3           | Fanta<br>0,5                | Sprite<br>0,3                  | Sprite<br>0,5           | Säfte                      |
| 1 Latte Macchiato - Tasse 2,50 2,50 test                                                             | Spezi                           | Spezi                  | Vitamalz                    | Tonic<br>Water                 | Gerolsteiner<br>Gourmet | Biere                      |
|                                                                                                    | 0,5                             |                        | 0,5                         | 0,2                            | 0,25                    | Weine _Sekt                |
|                                                                                                    | Gerolsteiner<br>Gourmet<br>0,75 | Evian<br>still<br>0,25 | Evian<br>still<br>1<br>ltr. | Taunusquelle<br>Medium<br>0,75 | Vitamalz                | Heissgetränke              |
|                                                                                                    |                                 | ()                     | I(                          | I()                            |                         | Spirituosen                |
|                                                                                                    |                                 |                        |                             |                                |                         | Gruppe X                   |
|                                                                                                    |                                 |                        |                             |                                |                         | Gruppe Y                   |
|                                                                                                    |                                 |                        |                             |                                |                         | 7 8 9 3                    |
|                                                                                                    |                                 |                        |                             |                                |                         | 4 5 6 🔶                    |
| Entf. C Edit Total: 2<br>Guthaben: 5                                                                 | 7,50<br>0,00                    |                        |                             |                                | 1                       | 1 2 3 -                    |
| Bezahlen                                                                                             | F12 😒 Splitt                    |                        | Konto                       | <b>a</b>                       | Bon                     | # 0 . 🗸                    |

La fenêtre de paiement ressemble à ceci :

| В                                                                                                    | ezahlen                                                     | X                                        |  |  |  |  |
|----------------------------------------------------------------------------------------------------|-------------------------------------------------------------|------------------------------------------|--|--|--|--|
| Geben Sie die Bezahlu<br>Zahlende Person<br>aran Arens, Anja                                                                                                    | ung ein:<br>E                                               | ✓ <u>O</u> K<br>Clubkarte (F6)           |  |  |  |  |
| Zu zahlen:<br>Bezahlung<br>bar 0000 Barzahlung<br>F2 ec 0000 EC-Karte<br>F3 kk 0000 Kreditkarte<br>F4                                                                                                    | >>>> 27,50<br>Betrag                                        | <u>R</u> abatt (F7)<br>★ <u>A</u> bbruch |  |  |  |  |
| Quittungsdruck (F5): Nochmal abfra<br>Auf <u>B</u> echnung ins Konto                                                                                                    | Rückgeld:0,00<br>agen, Quittung vorschla: 💌 2<br>buchen 🕅 3 |                                          |  |  |  |  |
| Auf anderen Kunden übertragen     Image: Comparison fill for the second second se |                                                             |                                          |  |  |  |  |

- Vous sélectionnez maintenant le mode de paiement souhaité en plaçant le curseur dans le champ correspondant, et le montant apparaît immédiatement. Les modes de paiement disponibles pour la sélection dans cette fenêtre de paiement sont définis ailleurs :Modes de paiement
- 2. Régler l'impression du reçu selon vos souhaits.
- 3. La fonction **Comptabiliser comme facture sur le compte** est expliquée dans le chapitre suivant.
- 4. Imprimer une facture provisoire sans clôturer le processus de paiement.
- 5. Vous avez ici la possibilité de transférer le paiement à une autre personne. Vous verrez la fenêtre suivante :

| Umbuchen auf anderen Kunden 🛛 🗙    |           |           |  |  |  |
|------------------------------------|-----------|-----------|--|--|--|
| Auf wen soll der Betrag<br>werden? | umgebucht | <u>м</u>  |  |  |  |
| Person:                            |           | X Abbruch |  |  |  |
|                                    |           |           |  |  |  |

Indiquer la personne appropriée pour réserver le paiement pour cette personne.

Cliquez sur **OK** pour terminer la procédure de paiement.

#### Comptabiliser comme facture sur le compte

Cette fonction vous permet de laisser des écritures ouvertes dans les comptes (écritures OI). Le paiement peut être effectué ultérieurement. Si vous cliquez sur **Réserver comme facture sur le compte** pendant le paiement, vous verrez la fenêtre suivante :

| Achtung: Offene Buchung                      | g X       |
|----------------------------------------------|-----------|
| Möchten Sie wirklich den Betrag              |           |
| 27,50                                        | × Abbruch |
| offen lassen?                                |           |
| Buchen in das Konto von:<br>aran Arens, Anja |           |
| Referenzkennung:                             |           |

Cliquez sur **OK** pour compléter la réservation.

Si vous sélectionnez plus tard ce client dans la caisse, vous verrez le solde ouvert en rouge ou un crédit en vert, sur le côté droit, au-dessus du bouton de paiement.

| K Entf.  | Edit Total:<br>Guthaben: | 0,00 |
|----------|--------------------------|------|
| <b>~</b> | Ausbuchen                | F12  |

Si vous avez mis en place une zone appelée OI, la réservation sera automatiquement transférée dans cette zone. Veuillez contacter le support PC CADDIE pour configurer cette plage de compte spécifique.

#### **Réserver comme pourboire**

Les possibilités sont multiples :

#### 1ère possibilité : Un invité donne un pourboire

Pour cela, vous réservez l'article (article) Pourboire dans la caisse enregistreuse.

|                                               |                                    | Arti               | kel                                                                        | x                                       |
|-----------------------------------------------|------------------------------------|--------------------|----------------------------------------------------------------------------|-----------------------------------------|
| Artikel<br>Artikel-Nr. [t<br>Bezeichnung ]    | ip<br>TIP                          | 0000               | Fibu-Konto:                                                                |                                         |
| Gruppe :<br>Farbschema<br>Größensch.          | Z-TIP Tip                          | ×<br>•<br>•        | Neu Gruppe Lösch.<br>Neu O Bearbeiten<br>Neu O Bearbeiten                  | <u>№</u> eu<br><u>△</u> ndem F11        |
| Preise / Menge<br>Status<br>Kalkulation       | n<br>Summen-Abfrag<br>nkombination | e Einheit<br>MwSt: | 1     Stück       0.0     %       ▶     kein Rabatt                        | X Löschen [F5]                          |
|                                               |                                    |                    | EK (netto) 0,00<br>EK (effektiv) 0,00<br>VK (brutto) 0,00<br>Marge: 0,00 % | Details F6<br>Bestandteile<br>Automatik |
|                                               |                                    |                    | Bestandsführung<br>Mindest-Bestand<br>Bestand<br>D<br>Bestellt             | ★ Konto Eingang                         |
| Einkauf<br>Lieferant<br>Best.Nr.:<br>Barcode: |                                    | Packungs-Einheit   | Rabatt 0                                                                   | Drucken F8                              |

En sélectionnant l'article, la fenêtre suivante s'ouvre :

|                    | Spezial-Buchung ×                   |
|--------------------|-------------------------------------|
| Geb                | en Sie bitte die genaue Buchung an: |
| Buchung            | 9 Handnotiz Information             |
| <u>Т</u> ур:       | tip 0000 TIP 🖶 🔄 🛛 🗶 Abbruch        |
| <u>T</u> ext:      | TIP                                 |
| Zusatz:            |                                     |
| <u>R</u> abatt:    | 0,00 % <u>A</u> nzahl: 1,0          |
| <u>E</u> inzel:    | 0,00 <u>G</u> esamt: 0,00           |
| <u>O</u> riginal:  | 0,00                                |
| <u>S</u> er.Nr.:   |                                     |
| <u>B</u> uchen auf | 🙎 Tester, Timo 💌                    |
| <u>K</u> unde:     | smbe Schmedding, Benedikt 🖶 🔄       |
| <u>D</u> atum:     | 12.08.2016 <u>Z</u> eit: 09:28      |
|                    |                                     |

Vous saisissez ici le montant qui a été donné comme pourboire, confirmez par OK et cliquez ensuite sur payer.

#### 2ème possibilité : Un invité paie son addition et donne un pourboire

L'invité doit payer 35,20 € et donne 40,00 €. Cliquez sur le bouton **Paiement**. La fenêtre suivante s'ouvre. Ici, vous saisissez 40,00 €.

| Ве                                                                                                    | zahlen  | ×                                                                                                    |
|----------------------------------------------------------------------------------------------------|---------|----------------------------------------------------------------------------------------------------|
| Geben Sie die Bezahlun<br>Zahlende Person<br>smbe Schmedding, Benedikt<br>Zu zahlen:<br>Bezahlung<br>F1 bar 0000 Barzahlung<br>F2 ec 0000 EC-Karte<br>F3 kk 0000 Kreditkarte                                                                                                    | ng ein: | <ul> <li>✓ <u>OK</u></li> <li><u>Clubkarte (F6)</u></li> <li><u>Rabatt (F7)</u></li> <li>X <u>A</u>bbruch</li> </ul> |
| Image: Particular stress       Image: Particular stress         Quittungsdruck (F5):       Normalerweise         Auf <u>R</u> echnung ins Konto but       Image: Particular stress         Quittungsdruck (F5):       Image: Particular stress         Auf <u>R</u> echnung ins Konto but       Image: Particular stress         Quittungsdruck (F5):       Image: Particular stress         Auf <u>R</u> echnung ins Konto but       Image: Particular stress         Quittungsdruck (F5):       Image: Particular stress         Auf anderen Kunden übert       Image: Particular stress |         |                                                                                                    |

Cliquez sur Ok et ensuite sur **Réserver un pourboire**.

| Achtung: Rückgeld               |
|---------------------------------|
| Geben Sie diesen Betrag zurück: |
| >> Barzahlung <<<br>>> 4,80 <<  |
| ✓ <u>O</u> K, zurückgegeben     |
| Als Guthaben buchen             |
| Als <u>I</u> IP buchen          |
| × <u>A</u> bbruch               |
|                                 |

Si vous ne voyez pas ce bouton, cela signifie que l'article est manquant dans les paramètres de base de la caisse enregistreuse. Vous devez donc passer aux paramètres par défaut. 1 - Bouton **Administration**, 2 - Paramètres de la caisse enregistreuse, Paramètres basiques, Type de réservation de pourboire : pourboire (sélectionnez l'article correspondant).

|                                         | Kassen-Einstellungen 🛛 🗙                                    |  |  |  |  |
|-----------------------------------------|-------------------------------------------------------------|--|--|--|--|
| Buchen in Kont<br>Formate:              | en: GASTRO 💌 💌 🔽                                            |  |  |  |  |
| Greenfee                                | Adressen, Familienweise 🔻 Definieren 🗙 Abbruch              |  |  |  |  |
|                                         | Im Personen-Editor Kein Greenfee-Dru                        |  |  |  |  |
| EC-Beleg                                | Tefinieren                                                  |  |  |  |  |
| Quittung                                | Kasse, Bon 💌 Definieren                                     |  |  |  |  |
| Guestcheck                              | Kasse, Rechnung 🗾 Definieren                                |  |  |  |  |
| Bon 1:                                  | Kasse, Bon G 📃 🗾 Definieren                                 |  |  |  |  |
| Bon 2:                                  | Kasse, Bon S 🗾 Definieren                                   |  |  |  |  |
| Gutschein:                              | Adressen, Familienweise 💌 Definieren                        |  |  |  |  |
| 1: 10:11:12                             | iesen Warengruppen (Leer = alle):<br>(:14:15:16:20:23:80:89 |  |  |  |  |
| 2 45 40 40                              |                                                             |  |  |  |  |
| 2: [45;46;49;55;56;57;60;61;62          |                                                             |  |  |  |  |
| Tischabfrage:                           |                                                             |  |  |  |  |
| l♥ nach Fei                             | wang aktiviert 🔽 Quittungswahl bei Bezahlen                 |  |  |  |  |
| Kasseabalaich i                         | im Netz 2 Sek Kassen Nr                                     |  |  |  |  |
| Trinkgeld-Buch                          |                                                             |  |  |  |  |
| Kassenschubla                           |                                                             |  |  |  |  |
| Eintpoton D                             |                                                             |  |  |  |  |
|                                         | Fixtasten-belegung [18] Spezial Drucker                     |  |  |  |  |
| Bedienerschloss (F9) Kellnernamen (F11) |                                                             |  |  |  |  |
|                                         |                                                             |  |  |  |  |

# 3ème possibilité : Un client a toujours un crédit sur son compte, par exemple, en raison de la Forfaits de consommation et veut donner le crédit comme pourboire

Enregistrer l'article pourboire dans la caisse comme au point 1, saisissez le montant souhaité, puis cliquez sur payer. Si le montant est facturé sur le compte, le crédit sera réduit et déduit des recettes de caisse en tant que DÉPENSES.

Le pourboire affiché est toujours affiché à la fermeture quotidienne.

#### Abrechnung 12.08.16

| Testc<br>GAS1   | lub AG<br>TRO                              |                                |                                    |                          |  |  |
|-----------------|--------------------------------------------|--------------------------------|------------------------------------|--------------------------|--|--|
| Total           |                                            | 12.08.16, 09:59:54 Uhr         |                                    |                          |  |  |
| Einna           | ahmen                                      |                                |                                    |                          |  |  |
| bar<br>ec<br>kk | Barzahlung<br>EC-Karte<br>Kreditkarte      | 4742,30<br>876,20<br>47,50     | 4742,30<br>876,20<br>47,50         | EUR<br>EUR<br>EUR        |  |  |
| :               | Total<br>TIP<br>Zigaretten<br>Bar effektiv | <b>5666,00</b><br>2,00<br>1,00 | 5666,00<br>7,30<br>5,00<br>4730,00 | EUR<br>EUR<br>EUR<br>EUR |  |  |

#### Annuler l'article / mauvais mode de paiement sélectionné

Vous pouvez annuler une réservation d'article qui se trouve encore dans la caisse enregistreuse à l'aide du bouton *Supprimer*. (F5) Entf.

| Buchung gedruckt                                                                                                    | x                                 |
|----------------------------------------------------------------------------------------------------|-----------------------------------|
| Für diese Buchung wurde bereits ein<br>Ausdruck gemacht.<br>Deshalb kann sie nicht bearbeitet werden!<br>Die Buchung kann nur storniert werden!<br>Storno-Anzahl: 1.0<br>Mehrfach-Stornierung FS | ✓ <u>O</u> K<br>★ <u>A</u> bbruch |

Vous pouvez uniquement annuler un paiement effectué au moyen d'une opération d'annulation dans la caisse enregistreuse, si aucune clôture journalière n'a encore été créée. Passez au niveau

administratif dans le coin supérieur droit <u>Administration</u>. Sélectionnez **Répéter / Annuler**(F4). Cette fenêtre affiche toutes les réservations effectuées. Marquez la réservation à annuler et cliquez sur **Annuler** (F5), ce qui vous amène à la sélection suivante :

|                                       | Rechnung                      |       | 2      |
|---------------------------------------|-------------------------------|-------|--------|
|                                       | Rechnung Nummer: 96           |       | ^      |
|                                       | Tisch 999                     |       | =      |
| 1,                                    | 0 Rumpsteak - medium - 200 g  | 15,50 | 15,50  |
| 1,                                    | 0 Schweinemedallions          | 12,00 | 12,00  |
| 1,                                    | 0 Rumpsteak - medium - 250 g  | 18,50 | 18,50  |
| 1,                                    | 0 Alster - 0,5                | 3,50  | 3,50   |
| 1,                                    | 0 Grauburgunder Rheinhessen - | 3,00  | 3,00   |
| 1,                                    | 0 Spätburgunder 0,25          | 7,00  | 7,00 🗸 |
| _                                     |                               |       |        |
| Zahlung stornieren und neu bezahlen 🔂 |                               |       |        |
| Rechnung stornieren (                 |                               |       |        |
| ×                                     | × Abbruch                     |       |        |
| <u> </u>                              |                               |       |        |

La réservation sera renvoyée à la caisse enregistreuse pour un traitement ultérieur après avoir appuyé sur **Annuler le paiement et répéter le paiement**.

|                                  |         | Kasse                    |                          |              | _ <b>D</b> X        |
|----------------------------------|---------|--------------------------|--------------------------|--------------|---------------------|
| 2 Tester Timo 🔯 Kunden           | 🤣 Tisch | 🚳 Verkauf                | 😫 Timetable              | Reservierung | 🚈 🔌 Administration  |
|                                  |         | Tisch 999                |                          |              |                     |
| Bediener                         |         |                          |                          |              |                     |
| ✓ Kasse                          |         |                          |                          |              |                     |
| Tisch 1 0,00                     | test    | 1 📕 Golfer - 0,3         | 2,20 2,20→s              | SS0          |                     |
| T 39 Brax, Wili Müller () 15,40  | test    | 1 🔳 Parmaschinken        | 7,50 7,50→s              | SSO          |                     |
| Arens, Anja (36) 0,00            | test    | 1 🔳 Tagesgericht 1       | 5,50 5,50 <del>→</del> s | SSO          |                     |
| T137 Schmedding Software () 0,00 | test    | 1 🦲 Rumpsteak - medium - | 25 18,50 18,50→s         | SSO          |                     |
| Tisch 998 0,00                   | test    |                          |                          |              |                     |
| Tisch 999 33,70                  | SSSO    |                          |                          | <b>Q</b>     | Person editieren    |
|                                  |         |                          |                          |              |                     |
|                                  |         |                          |                          |              | Kanta               |
|                                  |         |                          |                          |              | KONLO               |
|                                  |         |                          |                          | -            |                     |
|                                  |         |                          |                          | -            | Guthaben-Einzahlung |
|                                  |         |                          |                          |              |                     |
|                                  |         |                          |                          |              |                     |
|                                  |         |                          |                          |              | Karte               |
|                                  |         |                          |                          |              |                     |
|                                  |         |                          |                          | <u></u>      | Tisch ändern        |
|                                  |         |                          |                          | L            |                     |
|                                  |         |                          |                          |              | Splitt              |
|                                  |         |                          |                          | · ·          | Spile               |
|                                  | =       | × Entf. O Edit           | Fotal:                   | 33,70        |                     |
| Direktverkauf                    |         | Sezahle                  | en                       | F12          |                     |

Vous avez la possibilité d'annuler les réservations d'articles (voir ci-dessus) et / ou d'ajouter des réservations supplémentaires.

Ou si un mode de paiement incorrect a été sélectionné, vous pouvez alors lancer la procédure de paiement habituelle ; la procédure précédente est annulée.

# Annuler des articles après la clôture de la journée

#### Utilisation du bouton d'archivage

Dès qu'une clôture journalière a été effectuée, tous les processus sont terminés et le bouton **Répéter** / **Annuler** n'est plus disponible. Vous pouvez recharger les réservations à la caisse enregistreuse en appuyant sur **Archive**.

| Rechnung wählen                                                      | x         |
|----------------------------------------------------------------------|-----------|
| Wählen Sie den Kunden oder direkt<br>die gewünschte Rechnungsnummer: |           |
| Kunde: 📔 🖶 🖼                                                         | X Abbruch |
| Rechnung                                                             |           |

Après avoir saisi le client et le numéro de facture, que vous devez découvrir au préalable à partir des écritures comptables, la fenêtre suivante s'ouvre :

| Rechnung reaktivieren                                    |
|----------------------------------------------------------|
| Auf welche Art soll die Rechnung<br>zurückgeholt werden? |
| Duplikat-Beleg drucken                                   |
| Rechnung zum Stornieren <u>r</u> eaktivieren             |
| 🤣 Artikel zum erneuten Buchen <u>k</u> opieren           |
| K Abbruch                                                |
| 1                                                        |

Appuyez sur **Réactiver la facture d'annulation** pour récupérer la totalité de la réservation à la caisse. Vous pouvez maintenant annuler l'affichage des articles. Cette fonction est particulièrement utile pour les factures d'événements, car vous n'avez pas à vous souvenir de tous les articles. La manière d'annuler seulement quelques articles est présentée ci-dessous.

|                                  |         | Kasse                               |                                                  |                            |
|----------------------------------|---------|-------------------------------------|--------------------------------------------------|----------------------------|
| 🙎 Tester Timo 🔯 Kunden           | 🗇 Tisch | 🚳 Verkauf                           | 😫 Timetable 🔍 🕯 Reser                            | vierung 🖆 🐓 Administration |
| ☐ Bediener<br>I Kasse            |         | Schmedding, Benedikt                |                                                  |                            |
| Tisch 1 0,00                     | test    | 1 🖬 Fanta - 0,5                     | 3,80 3,80→                                       | tung für Golfe             |
| Brax, Wili Müller () 0,00        | ssso    | 1 Sprice - 0,3<br>1 Mangosaft - 0,5 | 2,20 2,20 <del>→</del><br>3,80 3,80 <del>→</del> |                            |
| Schmedding, Benedikt 0,00        | ∢YAQ    | 1 🦲 Pils-Radler - 0,5               | 3,50 3,50→                                       |                            |
| T137 Schmedding Software () 0,00 | test    | 1 Tee - Kamile - Kännchen           | 5,40 5,40 →                                      | Berson editieren           |
| Tisch 999 33,70                  | SSSO    | 1 Tagesgericht 2                    | 10,50 10,50 →                                    |                            |
|                                  |         | 1 TIP<br>-1 Z-OP_OP-Buchung         | 4,80 4,80→<br>0,00 0,00→                         | 📚 Konto                    |
|                                  |         | -1 📕 Barzahlung                     | 40,00 -40,00 →                                   | Suthaben-Einzahlung        |
|                                  |         |                                     |                                                  | Constant Karte             |
|                                  |         |                                     |                                                  | n Tisch ändern             |
|                                  |         |                                     |                                                  | % Splitt                   |
|                                  |         | × Entf. O Edit Tot                  | tal: 0,00                                        |                            |
| Direktverkauf                    |         | ✓ Ausbuchen                         | n F12                                            |                            |

#### Utiliser des chiffres négatifs

Une autre possibilité d'annulation consiste à utiliser le signe moins, c'est-à-dire les chiffres négatifs. Choisissez à nouveau le client dans la caisse, réservez l'article que vous voulez corriger et entrez le numéro de correction approprié avec un moins comme signe dans le champ du numéro, par exemple "-1" :

|                                                                                          | Kasse                                           |                                                               | x      |
|------------------------------------------------------------------------------------------|-------------------------------------------------|---------------------------------------------------------------|--------|
| 🙎 Tester Timo 🔯 Kunden 🔗                                                                 | Tisch 🕼 Verkauf                                 | Timetable Reservierung 🖉 Administ                             | ration |
| T Arens, Anja (36)                                                                       | Rumpsteak Schweinem Lasagne                     | Spaghetti<br>Bolognese und<br>Gemüse Vorspeisen, Kleinigkeite | DIV    |
| -1 🔄 Rumpsteak - englisch - : 13,50 -13,50 -test                                         | Tagesgericht Tagesgericht Tagesgericht<br>1 2 3 | t Suppen                                                      |        |
|                                                                                          |                                                 | HAUPT                                                         |        |
|                                                                                          |                                                 | DESSERT                                                       |        |
|                                                                                          |                                                 | Beilagen                                                      |        |
|                                                                                          |                                                 | Frühstück                                                     |        |
|                                                                                          |                                                 |                                                               |        |
|                                                                                          |                                                 |                                                               |        |
|                                                                                          |                                                 | 7 8 9                                                         |        |
|                                                                                          |                                                 | 4 5 6                                                         | \$     |
| Entf.         O         Edit         Total:         -13,50           Soll:         13,70 |                                                 |                                                               | -      |
| Se Auszahlen F12                                                                         | 😒 Splitt 🛜 Konto                                | 📚 Bon # 0 .                                                   | ~      |

Confirmez votre saisie avec la touche Tab ou Entrée. Pour terminer la réservation, sélectionnez **paiement** et le mode de paiement dans la fenêtre de paiement. Ou **Réserver comme facture sur le compte** pour obtenir l'option suivante :

| Achtung: Rückgeld 💌             |
|---------------------------------|
| Geben Sie diesen Betrag zurück: |
| >> Barzahlung <<<br>>> 13,50 << |
|                                 |
| <u>Ω</u> K, zurückgegeben       |
| Als Guthaben buchen             |
| Als <u>T</u> IP buchen          |
| × <u>A</u> bbruch               |
|                                 |

*Réserver comme crédit* signifie que le compte du client est crédité de ce montant.

#### Faire une remise

Vous pouvez utiliser le bouton **Modifier** (F7) le reçu n'a pas été délivré.

pour changer l'article de réservation, tant que

| Spezial-Buchung                        | x         |
|----------------------------------------|-----------|
| Geben Sie bitte die genaue Buchung an: |           |
| Buchung Handnotiz Information          |           |
| Typ: 010000060004 Kölsch vom Fass 🖶 🔄  | X Abbruch |
| Text: Kölsch vom Fass - 0,3            |           |
| Zusatz:                                |           |
| Rabatt: 0,00 % Anzahl: 3,0             |           |
| Einzel: 2,20 Gesamt: 6,60              |           |
| Original: 2,20                         |           |
| Ser.Nr.:                               |           |
| Buchen auf 🙎 Tester, Timo 👻            |           |
| Kunde: Spma Spangenberger, Marc 🖶 🔄    |           |
| Datum: 12.08.2016 Zeit: 14:45          |           |
|                                        |           |

Vous pouvez maintenant saisir un pourcentage de réduction, par exemple 10 % de réduction. Ou modifier le prix à l'unité, par exemple le rendre 20 centimes moins cher. Vous pouvez également modifier le prix total si vous souhaitez réduire le prix si une certaine quantité ou certains articles ont été achetés. PC CADDIE vous demande la raison de la modification du prix après avoir appuyé sur **OK** 

| Preis-Änderung                                                     | , ×                       |
|--------------------------------------------------------------------|---------------------------|
| Bitte geben Sie einen Grund für<br>die Preis-Änderung an:<br>3für2 | ✓ <u>O</u> K<br>★ Abbruch |

Cela sera indiqué sur votre reçu. Vous verrez le prix du nouvel article dans la caisse enregistreuse.

Si l'article est déjà réservé ou si le client bénéficie d'une réduction totale de 10 % sur tout, sélectionnez le bouton *Réduction* au moment du paiement.

| В                                                                                                    | ezahlen                                                                             | ×                                                                                                    |
|----------------------------------------------------------------------------------------------------|-------------------------------------------------------------------------------------|----------------------------------------------------------------------------------------------------|
| Geben Sie die Bezahlu<br>Zahlende Person<br>spma Spangenberger, Marc<br>Zu zahlen:<br>Bezahlung<br>F1 bar 0000 Barzahlung<br>F2 ec 0000 EC-Karte<br>F3 kk 0000 Kreditkarte<br>F4 | ung ein:                                                                            | <ul> <li>✓ <u>O</u>K</li> <li><u>C</u>lubkarte (F6)</li> <li><u>R</u>abatt (F7)</li> <li>X Abbruch</li> </ul> |
| Quittungsdruck (F5): Normalerweise<br>Auf <u>R</u> echnung ins Konto I<br>Se Zwischenabrechnung<br>Auf anderen Kunden übe                                                        | Rückgeld:0,00<br>e keine Quittung 🔹<br>buchen F11<br>drucken F12<br>ertragen Gr F12 |                                                                                                    |

| Rabatt                                                                        | X                      |
|-------------------------------------------------------------------------------|------------------------|
| Geben Sie bitte den Rabatt an:                                                |                        |
| <u>R</u> abattierbarer Grundpreis:<br>Rabatt/Grundpreis: 0 % - <u>A</u> bzug: | 6,60<br>0,00 × Abbruch |
|                                                                               | 6,60<br>0,00           |
| <br><u>+</u> Ohne Rabatt:                                                     | 0,00                   |
| = <u>Z</u> u Zahlen:                                                          | 6,60                   |

Le montant à payer est calculé automatiquement lorsque vous saisissez les remises. Appuyez sur **OK** pour terminer la réservation.

#### **Diviser la fonction**

Dans les restaurants, il arrive souvent que toutes les commandes soient d'abord réservées sur une personne ou une table, puis divisées au moment du paiement. Pour ce faire, utilisez le bouton

| Diviser(F6) | dans la | caisse e | nregistreuse  | de la | gastronomie. | Vous avez | les deux a | au niveau | du client. |
|-------------|---------|----------|---------------|-------|--------------|-----------|------------|-----------|------------|
|             | uuns iu | cuisse c | in cgisticuse | uc iu | gustiononne. | vous uvcz | ics acar c | iu mvcuu  | au chenc,  |

|                                                                                      |                                     | Kasse                                           |                                                       | _ <b>D</b> X                 |
|--------------------------------------------------------------------------------------|-------------------------------------|-------------------------------------------------|-------------------------------------------------------|------------------------------|
| 🙎 Tester Timo 🔯 Kunder                                                               | 🖏 Tiscl                             | h 🧔 Verkauf                                     | 😫 Timetable 💽 Reservieru                              | ng 左 💸 Administration        |
| ☐ Bediener<br>↓ Kasse                                                                |                                     | Sonntag, Stephanie (24)                         | · · · · · · · · · · · · · · · · · · ·                 |                              |
| T 22 Schmedding, Benedikt (35<br>T 23 Spangenberger, Marc (34<br>Arens, Anja (36) -1 | 0,00 test<br>5,60 test<br>3,50 test | 1 Golfer - 0,5<br>1 Cola - 0,3<br>1 Fanta - 0,5 | 3,80 3,80 →ssso<br>2,20 2,20 →ssso<br>3,80 3,80 →ssso |                              |
| Brax, Willi Müller ()<br>Sonntag, Stephanie (24) 1<br>T137 Schmedding Software (     | 0,00 ssso<br>2,00 test<br>0,00 test | 1 🦲 Vitamalz - 0,3                              | 2,20 2,20 →ssso                                       | Person editieren             |
|                                                                                      |                                     |                                                 |                                                       | Konto<br>Guthaben-Einzahlung |
|                                                                                      |                                     |                                                 |                                                       | Karte                        |
|                                                                                      |                                     |                                                 |                                                       | Tisch ändern<br>Splitt       |
| [<br>                                                                                |                                     | Entf. O Edit                                    | Total: 12,00<br>Soll: 2,20                            |                              |
| Direktverkauf                                                                        |                                     | ✓ Ausbuc                                        | hen F12                                               |                              |

ainsi qu'au niveau des ventes.

|                                    |                                                   |                              | Kasse                        |                           |                               |                               | _ <b>D</b> X              |
|------------------------------------|---------------------------------------------------|------------------------------|------------------------------|---------------------------|-------------------------------|-------------------------------|---------------------------|
| 2 Tester Timo                      | 😧 Kunden 🧑                                        | Tisch                        | 🕼 Ve                         | erkauf                    | 😫 Timeta                      | ble                           | ierung 🖉 🖗 Administration |
| Sonntag, Stephanie (24)            |                                                   | Kölsch<br>vom<br>Fass<br>0.3 | Kölsch<br>vom<br>Fass<br>0.5 | Kölsch<br>Cola<br>0,3     | Kölsch<br>Cola<br>0,5         | Kölsch<br>Radler<br>0,3       | G S DIV                   |
| 1 📕 Golfer - 0,5<br>1 📕 Cola - 0,3 | 3,80 3,80 →ssso<br>2,20 2,20 →ssso                | Kölsch<br>Radler             | Kölsch                       | Kölsch<br>Alster          | Bitburger<br>Pils             | Bitburger                     | AFG                       |
| 1 🥃 Fanta - 0,5                    | 3,80 3,80 <del>→</del> ssso                       | 0,5                          | 0,3                          | 0,5                       | 0,3                           | 0,5                           | Safte                     |
| 1 📃 Vitamalz - 0,3                 | 2,20 2,20 <del>→</del> ssso                       | Pils                         | Pils                         | Pils<br>Radler            | Pils                          | Pils                          | Biere                     |
|                                    |                                                   | 0,3                          | 0,5                          | 0,3                       | 0,5                           | 0,3                           | Weine _Sekt               |
|                                    |                                                   | Pils<br>Alster<br>0,5        | Bitburger<br>Drive<br>0,3    | Bitburger<br>Drive<br>0,5 | Erdinger<br>Hefeweizen<br>0,3 | Erdinger<br>Hefeweizen<br>0,5 | Heissgetränke             |
|                                    |                                                   | Erdinger<br>Hefeweizen       | Erdinger<br>Hefeweizen       | Erdinger<br>Hefeweizen    | Erdinger<br>Hefeweizen        | Russe                         | Spirituosen               |
|                                    |                                                   | Alkoholfrei<br>0,3           | Alkoholfrei<br>0,5           | dunkel<br>0,3             | dunkel<br>0,5                 | 0,3                           | Gruppe X                  |
|                                    |                                                   | Russe<br>0,5                 | Stauder<br>0,3               | Stauder<br>0,4            |                               |                               | Gruppe Y                  |
|                                    |                                                   |                              |                              |                           |                               |                               | 7 8 9 3                   |
|                                    |                                                   |                              |                              |                           |                               |                               | 4 5 6 🔶                   |
| X Entf. O Edit                     | Total:         12,00           Soll:         2,20 |                              |                              |                           | -                             | 1                             | 1 2 3 -                   |
| ✓ Ausbuc                           | chen F12                                          | 🐮 Splitt                     | :                            | Konto                     |                               | Bon                           | # 0 . 🗸                   |

|                                                              |      | Splitter | n / Umbuchen 🛛 🗙                                                                                                    |
|--------------------------------------------------------------|------|----------|----------------------------------------------------------------------------------------------------|
| ⊻on: Sonntag, Stephanie (24)<br>□ Originalkunden merken (F3) |      | 12,00    | Auf: <u>I</u> isch: <u>o</u> der: Auf mehrere F9<br><u>K</u> unde: <b>1</b><br>Buchungszahl teilen durch: <b>2</b> 0,00 |
| 1,0 Golfer - 0,5                                             | 3,80 | 3,80     |                                                                                                    |
| 1,0 Cola - 0,3                                               | 2,20 | 2,20     |                                                                                                    |
| 1,0 Fanta - 0,5                                              | 3,80 | 3,80     |                                                                                                    |
| 1,0 Vitamalz - 0,3                                           | 2,20 | 2,20     |                                                                                                    |
|                                                              |      |          | 3                                                                                                    |
| Alles markieren                                              |      | F6       | Fertig F11) 🚳 Bezahler F12) 🔀 Abbruch                                                                                   |

- 1. Sélectionnez un numéro de table, un client, ou utilisez le bouton À *plusieurs* pour les personnes déjà enregistrées dans la caisse enregistreuse.
- 2. Vous pouvez maintenant diviser le montant total par un certain nombre
- 3. ou utiliser les touches fléchées pour transférer les articles souhaités au client ou à la table préalablement sélectionnés

Une fenêtre d'interrogation s'ouvre dans laquelle PC CADDIE vous demande quel numéro vous souhaitez rediffuser ou diviser, au cas où il y aurait deux ou plusieurs articles.

| Umbuchen                                                                           | x                                 |
|------------------------------------------------------------------------------------|-----------------------------------|
| Welche Anzahl soll umgebucht werden?<br>Kölsch vom Fass - 0,3<br>Maximalzahl: 3,00 | ✓ <u>O</u> K<br>★ <u>A</u> bbruch |
| Umzubuchende Anzahl 3,000<br>Teilen durch: 1                                       |                                   |

# Transférer les tables ouvertes ou les invités à un autre opérateur

Vous avez la possibilité de transférer vos tables ouvertes ou vos clients à un autre opérateur pour un changement d'équipe ou d'heures de travail. Marquez la table à transférer et appuyez simultanément sur les touches **SHIFT** et **F9** de votre clavier.

|                                                             | x                                                           |                                   |
|-------------------------------------------------------------|-------------------------------------------------------------|-----------------------------------|
| Sonntag, Stephanie (24)<br>Auf welchen B<br>Tisch / Gast ge | S 2,20@C14680031<br>ediener soll dieser<br>wechselt werden? | ✓ <u>D</u> K<br>★ <u>A</u> bbruch |
| Bediener-Nummer:                                            | •                                                           |                                   |

Sélectionnez ensuite l'opérateur vers lequel vous souhaitez le transférer. Répétez cette opération pour chaque table encore ouverte.

#### Niveau de l'administration

Certaines fonctions/boutons peuvent être désactivés en fonction des droits de l'utilisateur.

|                        | Kasse                                               | - 🗆 X         |
|------------------------|-----------------------------------------------------|---------------|
| 🙎 Tester Timo 🔯 Kunder | 1 🔗 Tisch 🕼 Verkauf 🔛 Timetable Reservierung 🚈 ≽ Ad | dministration |
| Buchungstag 12.08.16   | 🗳 Wiederholen / Storno                              | F4            |
|                        | sp Kasse abrechnen                                  |               |
| Carl Tischplan laden   | Search Kassenbuch                                   |               |
| 📯 🗘 Tischplan ändern   |                                                     | _             |
|                        |                                                     |               |
| Tischplan zurücksetzen |                                                     |               |
|                        | Kasse schliessen                                    |               |
|                        | PC CADDIE beenden                                   |               |
|                        |                                                     |               |

Ici, vous pouvez modifier votre plan de table, par exemple, pour déplacer vos tables à leur position actuelle.

Vous trouverez également les accès aux fonctions Répéter / Annuler, Encaisser, Registres de caisse, Paramètres de la caisse, Fermer la caisse et Quitter PC CADDIE.

#### Facturation de l'opérateur et clôture quotidienne

Passez au niveau de l'administration dans le coin supérieur droit Administration. Selectionnez **Balance de la caisse**:

| Kassen-Abrechnung                                                             | x |
|-------------------------------------------------------------------------------|---|
| Mit dieser Funktion wird der Kassen-<br>abschluss gedruckt bzw. durchgeführt! |   |
| Nur dieser Bediener:                                                          |   |
| 🙎 Tester, Timo 💌                                                              |   |
| Komplett 🗸                                                                    |   |
| 1 🔝 Bediener-Abrechnung F3                                                    |   |
| 2 Z Iages-Abschluss F4                                                        |   |
| 3 🌲 🛛 Alten Abschluss drucken 🕞                                               |   |
| 4 🔍 Alten Abschluss detailliert 🕞                                             |   |
| 5 📼 EC-Cash-Belastungen kopieren                                              |   |
| 6 🗟 Liste der Preisänderungen                                                 |   |
| 7 → Offene Kunden ins Konto buchen                                            |   |
|                                                                               |   |

- 1. Décompte de l'opérateur
- 2. Clôture de la journée
- 3. Imprimer l'ancien diplôme
- 4. Ancienne clôture détaillée
- 5. Copier les débits EC-Cash
- 6. Liste des changements de prix
- 7. Enregistrer les clients ouverts dans le compte

#### Travailler avec le registre de caisse

Appuyez sur **Registre de caisse** au niveau de l'administration pour ouvrir Livre de caisse.

#### **Réservation d'articles ouverts**

Ecritures de postes ouverts

#### Modifier la sélection rapide

Sélection rapide